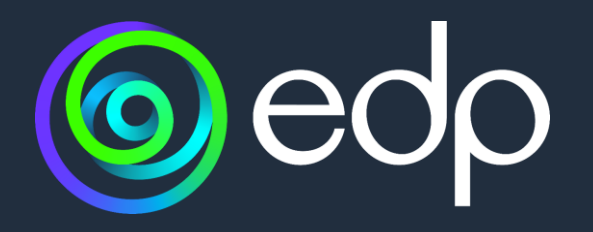

# Quick-guide

Sãvida | Registo no Portal do Utente

abril 2024

Como aceder ao Portal | Como criar o seu registo | Password | Dificuldades

**1.** Aceda ao Portal de utente através do endereço https://savida.edp.pt/Utentes/

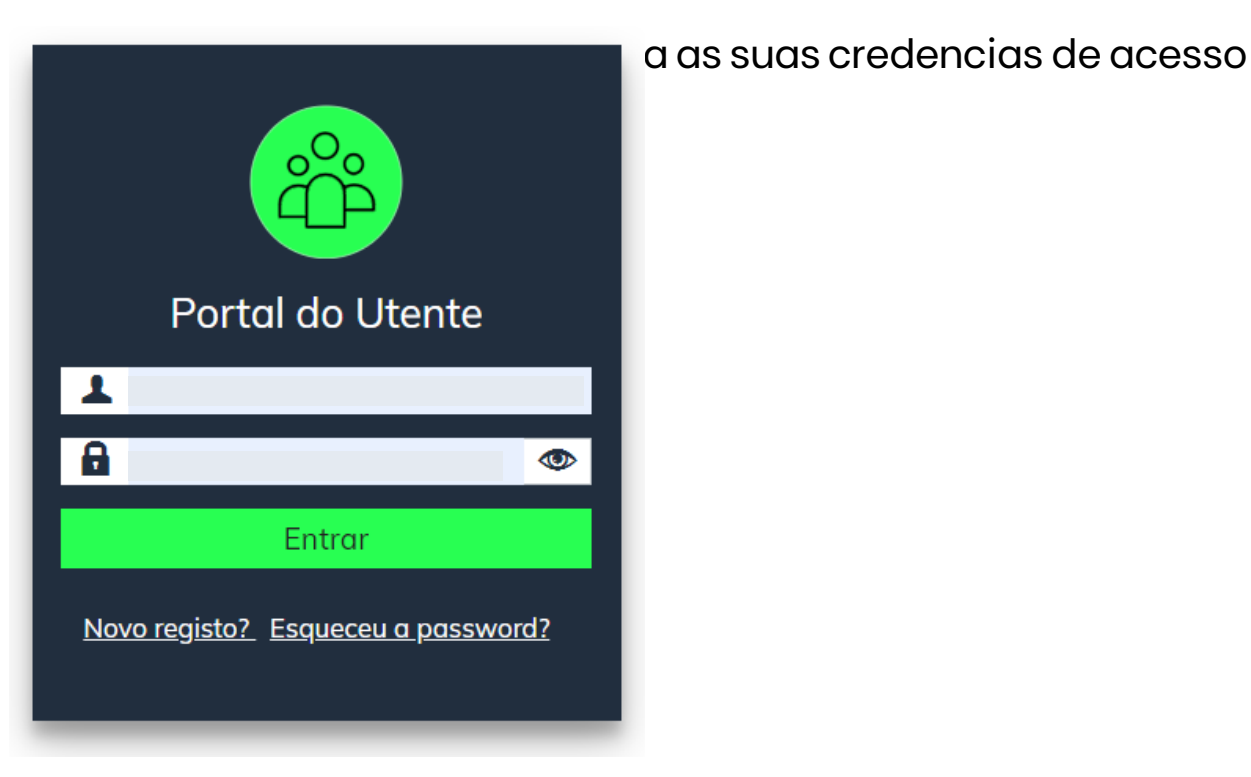

3. Caso ainda não esteja registado e selecione a opção Novo Registo

## Como aceder ao Portal | Como criar o seu registo | Password | Dificuldades

### 4. Preencha os campos do formulário abaixo:

#### DADOS DA CONTA

#### Crie uma nova conta

Utilize o formulário abaixo para criar uma nova conta;

Novas passwords necessitam de ter um mínimo de 7 caracteres em comprimento

Utilizador 🛈 \* Email 🛈 \* Password 🛈 \* Ð Confirmar DADOS UTENTE NIF 🛈 \* Data Nascimento 🛈 \* N° Colaborador 🛈 \* Número SNS \* Refrescar captcha Sair

Escolha um texto sem espaços para o seu nome de utilizador (ex: MariaAlves)

**Indique o email a associar ao registo: a**s comunicações do Portal serão enviadas para este endereço de email

Escolha a password: Deve ter pelo menos 7 caracteres (2 maiúsculas, 2 minúsculas, 2 algarismos e 1 caracter especial -%\$&#\* ou outro)

#### Repita a password

Indique o seu Nº contribuinte (ver verso do Cartão de Cidadão)

#### Preencha a sua data de nascimento

Indique o seu Nº EDP (6 algarismos à direita – disponível no recibo de vencimento ou pensão)

#### Indique o Nº utente Serviço Nacional de Saúde

Consta no verso do Cartão de Cidadão, com 9 dígitos. Caso este dado não seja identificado neste registo contacte-nos por favor através do e-mail <u>edpsavida.utentes@edp.pt</u> ou pelo telefone 210 308 342 (dias úteis 9h-18h). Para cidadãos estrangeiros, o número de utente do SNS é atribuído na primeira vez que se dirijam a uma unidade de saúde pública, por exemplo, um centro de saúde ou hospital.

Preencha o campo com os caracteres a azul

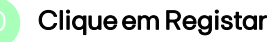

#### 5. Clique em Confirmar email.

A sua conta foi criada. Confirme o email para começar!

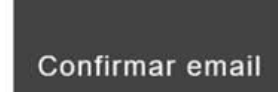

- 6. Aceda ao seu email e faça a confirmação.
- 7. Aceda ao Portal e faça login:

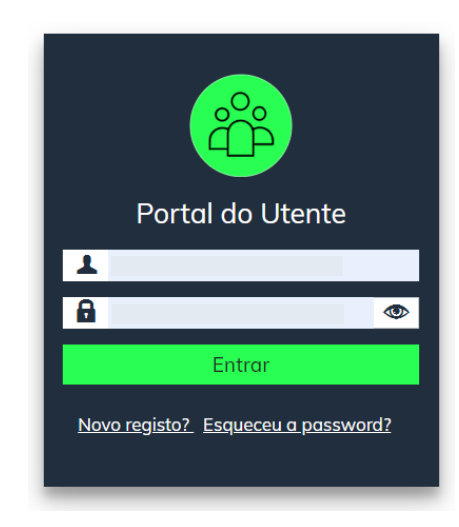

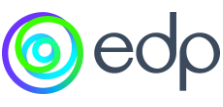

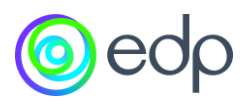

## Como aceder ao Portal | Como criar o seu registo | Password | Dificuldades

#### 5. Clique em Confirmar email.

A sua conta foi criada. Confirme o email para começar!

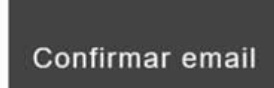

- 6. Aceda ao seu email e faça a confirmação.
- 7. Aceda ao Portal e faça login:

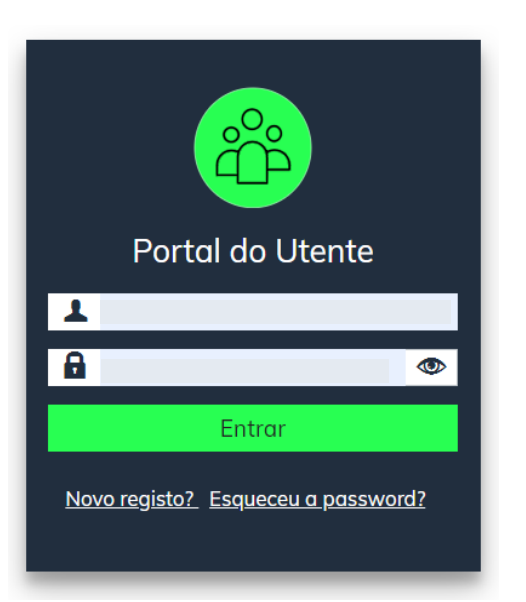

## Como aceder ao Portal | Como criar o seu registo | Password | Dificuldades

8. Caso pretenda alterar a password:

Altere no portal, no canto superior direito

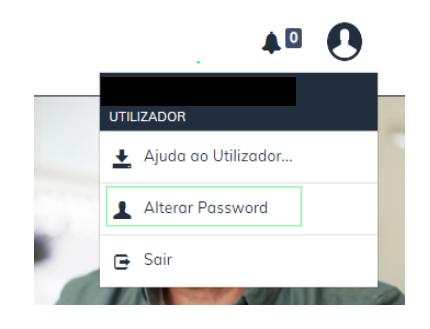

## b) Registe a nova password.

Deve conter, pelo menos, 7 caracteres: 2 maiúsculas, 2 minúsculas, 2 algarismos e 1 caracter especial (ver slide 1 ponto 3)

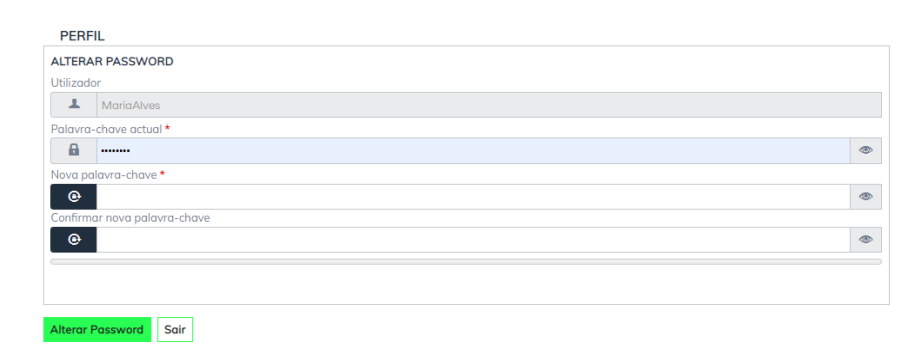

#### 9. Caso se tenha esquecido da password:

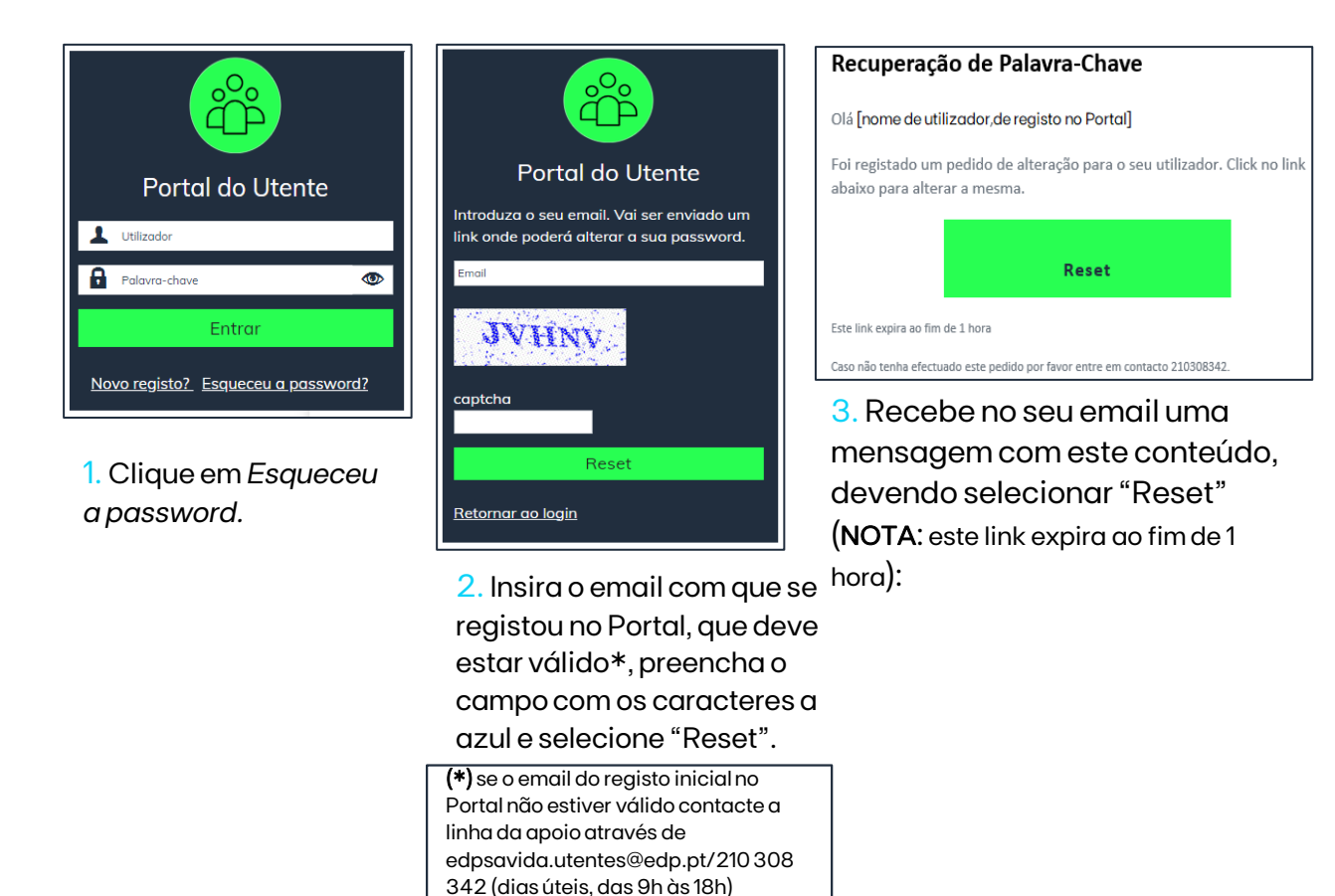

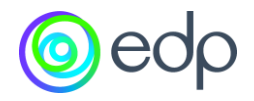

Como aceder ao Portal | Como criar o seu registo | Password | Dificuldades

Caso tenha dificuldades em aceder, por favor:

Contacte a linha de apoio através de:

E-mail: <u>edpsavida.utentes@edp.pt</u>

Vert Telefone: 210 308 342 (dias úteis, das 9h às 18h)

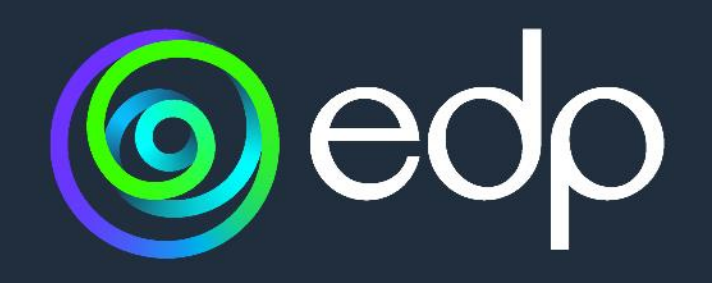